## ...<u>Workshop 5 ปรับแต่ง WordPress</u>...

~ 1 ~

1. แก้ไข Banner → style.css บรรทัดที่ 122 - 133

background-image: URL('header.gif'); background-color: #b70100; color: #ffffff; margin: 0; padding: 50px; text-align: left; border-radius-topleft: 30px; border-radius-topright: 30px; -webkit-border-top-right-radius: 30px; -webkit-border-top-left-radius: 30px; -moz-border-radius-topleft: 30px; -moz-border-radius-topleft: 30px;

2. แก้ไขส่วน Header → style.css ปรับ padding เป็น 50 px บรรทัดที่ 126
#header

{

}

background-image: URL('header.gif'); background-color: #b70100; color: #ffffff; margin: 0; padding: 50px; text-align: left; border-radius-topleft: 30px; border-radius-topright: 30px; -webkit-border-top-left-radius: 30px; -webkit-border-top-left-radius: 30px; -moz-border-radius-topleft: 30px; 3. ตัด Search ที่ 🗲 Header.php บรรทัดที่ 145 - 151

id='search' valign='middle'> <?php include (TEMPLATEPATH .</td>"/searchform.php"); ?> 4. ตัด Blog logo และ Blog info ที่ → Header.php บรรทัดที่ 129 – 133

```
<?php if( $options['logourl'] != "" ) : ?>
```

 <img id='logo' alt='' title='' src='<?php print \$options['logourl']; ?>' /> <?php endif; ?>

 <a href="<?php print get\_option('home'); ?>/"> <?php bloginfo('name'); ?>

```
</a>
```

- 5. ปรับขนาดหมวดเนื้อหา → style.css ปรับ padding เป็น 50 px บรรทัดที่ 126
  - #sidebar legend

```
{
```

}

font-family: "Trebuchet MS", Verdana, Helvetica; font-size: 10pt; font-weight: normal; color: #ffffff; background-color: #846d21; padding: 5px 10px; margin: 0; margin-left: 5px; border-radius: 10px; -webkit-border-radius: 10px; -moz-border-radius: 10px; 6. จัดลำดับ slidebar ใหม่ 🗲 sidebar.php บรรทัดที่ 3 -12

<?php if( \$options['showauthors'] == 1 ) : ?>

<fieldset class='sidebarlist'>

<legend align="center"><?php print \$sectprefix; ?>รายนามนักเขียน

<mark></legend></mark>

<?php</li>

wp\_list\_authors("optioncount=0&exclude\_admin=0&feed=1&feed\_image=" . get\_bloginfo('template\_url').

"/images/rss-icon.gif"); ?>

</fieldset>

<?php endif; ?>

แก้ไขส่วนท้ายเว็บ → footer.php บรรทัดที่ 10

<div style='float: right;' align="center">สำนักวิทยบริการและเทคโนโลยีสารสนเทศ มหาวิทยาลัยราชภัฏสุราษฎร์ธานี <span class="style1"><a href='http://ahren.org/code/ahimsa'>Ahren Ahimsa</a></span> </div>